## Инструкция по работе с электронно-библиотечной системой (ЭБС) «Университетская библиотека online»

ЭБС «Университетская библиотека онлайн» — это электронная библиотека, обеспечивающая доступ высших учебных заведений к наиболее востребованным материалам учебной и научной литературы по всем отраслям знаний от ведущих российских издательств. Ресурс содержит учебники, учебные пособия, монографии, периодические издания, справочники, словари, энциклопедии, видео- и аудиоматериалы, иллюстрированные издания по искусству, литературу нон-фикшн, художественную литературу. Каталог изданий систематически пополняется новой актуальной литературой и в настоящее время содержит почти 100 тыс. наименований. <u>https://biblioclub.ru/</u>

Подключение к ресурсу: В адресной строке браузера ввести адрес ресурса – <u>http://www.biblioclub.ru</u>.

Для входа в <u>«Университетская библиотека онлайн»</u>, вам придет рассылка от BIBLIOCLUB.RU на электронную почту (почты были указаны при записи в библиотеку КФ МГУ). В ней указаны логин, пароль и ссылка для входа.

Если скачать приложение «biblioclub» на смартфон, то ввести можно только логин и пароль.

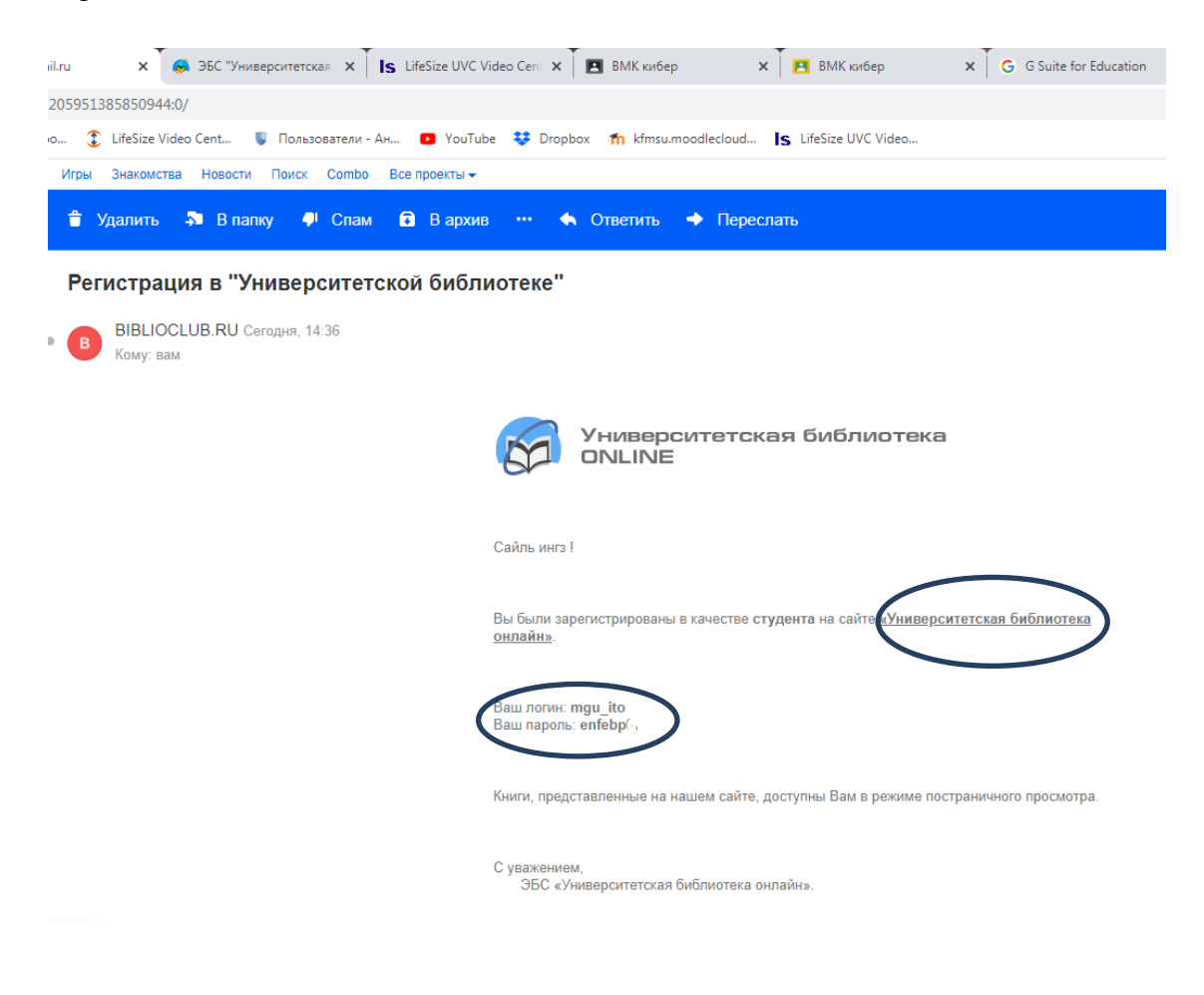

Если вход выполнен с компьютера: то на сайте <u>http://biblioclub.ru/</u> выбрать УБО

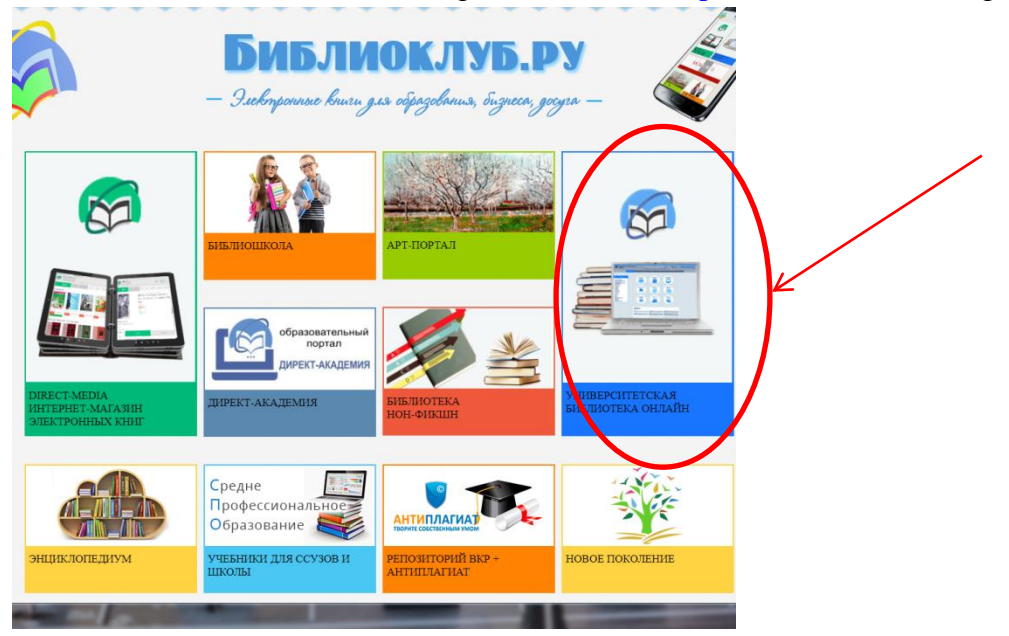

*Если вход выполнен через приложение ЭБС «biblioclub», то нужно нажать на троеточие, выйдет надпись «войти», нажимаем:* 

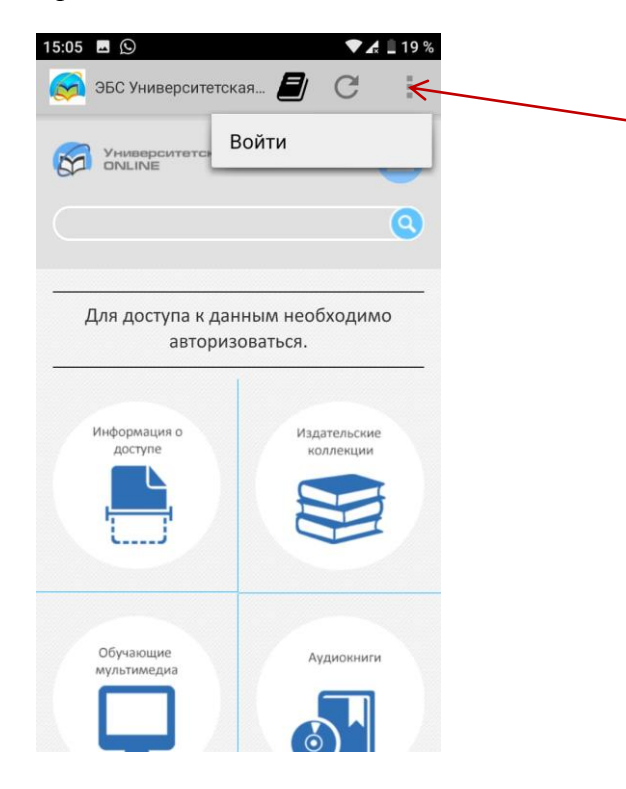

Далее выйдет окно ввода логина и пароля, вводим данные с вашей эл. почты:

| :05 (5) | 8             |              |                | 7.        | ~    |   |
|---------|---------------|--------------|----------------|-----------|------|---|
| 沟 ЭБС У | ниверс        | итетска      | ая ど           |           | G    | 1 |
| Для п   | родол<br>авто | жени<br>ризо | я нео<br>ватьс | бхо<br>:я | димо |   |
| Логин   |               |              |                |           |      |   |
| Пароль  |               |              |                |           |      |   |
|         |               | Войти        |                |           |      |   |
|         |               |              |                |           |      |   |
|         |               |              |                |           |      |   |
|         |               |              |                |           |      |   |
|         |               |              |                |           |      |   |
|         |               |              |                |           |      |   |
|         |               |              |                |           |      |   |